# ESPACE FAMILLE : créer son Espace Famille

## **ETAPE 1 : CREER VOTRE COMPTE**

# <u>Création d'un espace famille pour une famille ayant reçu un courriel de la Communauté de</u> <u>Communes :</u>

**Attention :** L'e-mail de première connexion a une validité de 48h suite à son envoi par la structure.

- ✓ Cliquer sur lien
- ✓ Vous pouvez à présent créer votre mot de passe, celui-ci doit comporter au moins huit caractères, une minuscule, une majuscule et un chiffre.
  - Votre mot de passe ne doit pas être proche de votre nom de famille, ni de votre adresse e-mail.
  - Cliquez sur créer le mot de passe

| - 1 chiffre<br>- Ne doit pas être proche de | l'email ou du nom de famille |  |
|---------------------------------------------|------------------------------|--|
| Not de passe                                |                              |  |
| Not de passe                                |                              |  |
|                                             |                              |  |

<u>Attention :</u> sur un smartphone le lien peut ne pas fonctionner. Il faut copier le lien et le coller sur le navigateur.

La famille vient de créer son Espace Famille et peut aller sur son espace famille pour s'inscrire sur des activités et en réserver.

### ETAPE 2 :

- ✓ Vérifier et saisir les informations familles et enfants nécessaires au compte
- ✓ N'oubliez pas de saisir votre numéro allocataire CAF ou MSA cela peut avoir une incidence sur la tarification de vos activités.

#### **ETAPE 3 : Renseigner les documents obligatoires**

Vous arrivez sur votre Tableau de bord : CHARGEMENT DE VOS PIECES JUSTIFICATIVES DANS LA RUBRIQUE « MES DOCUMENTS » : Fiche sanitaire : modèle à télécharger sur le site internet de la Communauté de Communes : Espace Famille. Attestation d'assurance extrascolaire Copie des vaccins du carnet de santé Règlements à signer ESPACE **CDC Coeur de Perche** 2 **بر**ب +) Famille Actu Ilités Famille TESTAURELIE > 4) Bienvenue dans votre Espace Famille. 14/12/2023 test les ceux Timotei TESTAURELIE < Cliquez sur un membre de votre famille pour > > 0 Ceci est un fil d'actualité connecté et déconnecté accéder à ses informations et inscriptions . . Ma situation financière e" Mes factures (<u>°</u>) 4 Mes documents à envoyer Ajouter une personne (enfant, parent et personnes autorisées à récupérer les enfants **Documents** - Informations 1

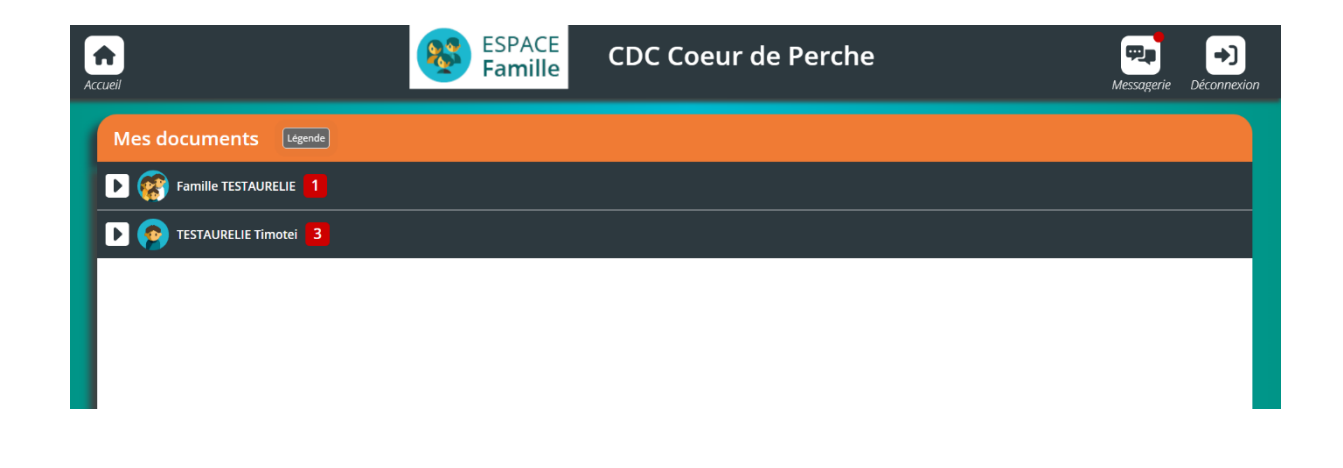

## ETAPE 4 :

Une fois ces documents mis en ligne par vos soins, votre compte sera validé par le pôle éducation et vous pourrez procéder à l'inscription de vos enfants sur les services de la Communauté de Communes Cœur du Perche.

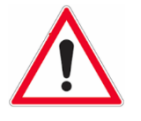

Cette procédure d'inscription dématérialisée est obligatoire. Il n'y aura plus de dossier papier.

#### ETAPE 5 : Inscrire un enfant sur une activité

(Exemple centre de loisirs vacances)

✓ Cliquer sur l'enfant

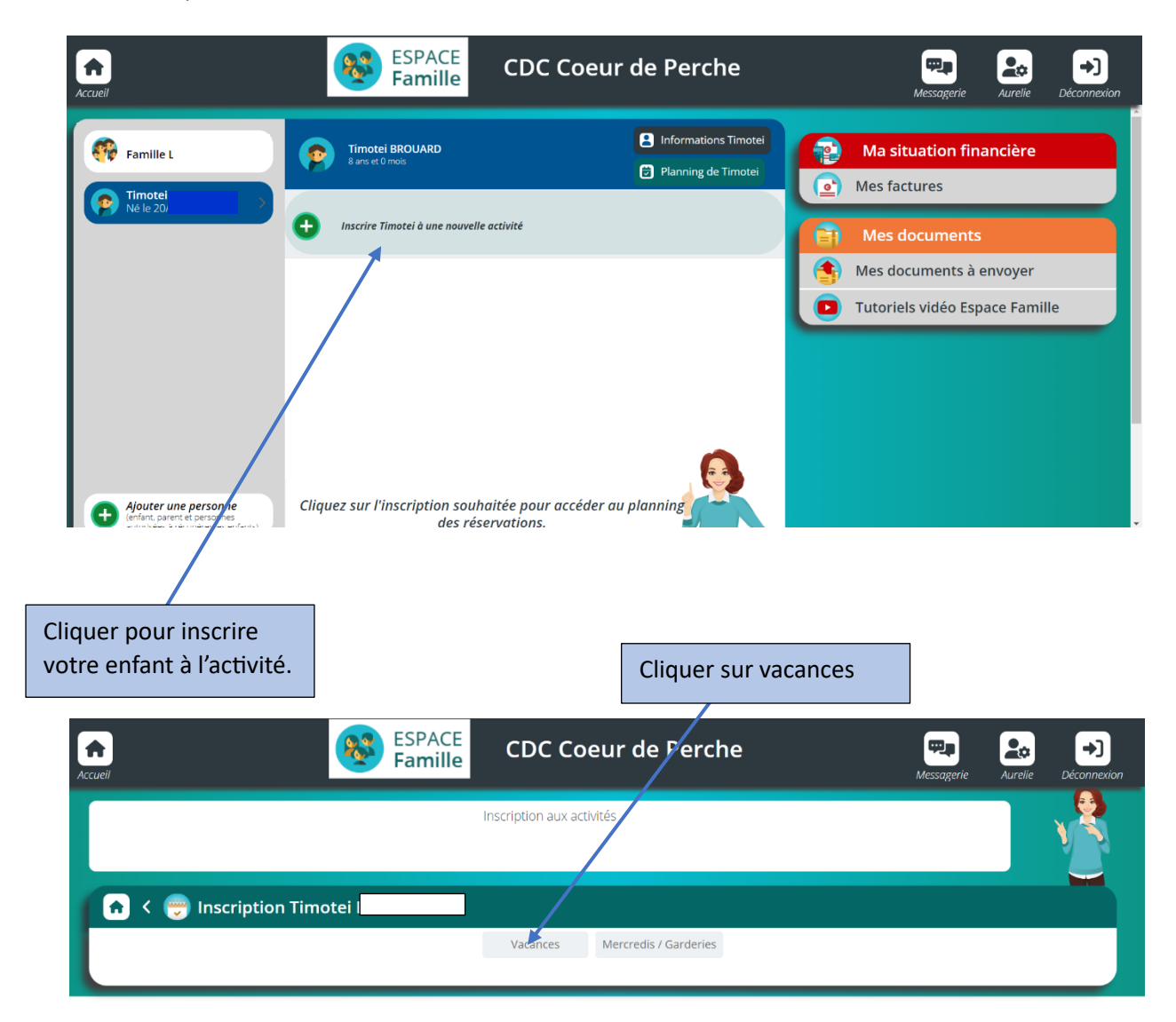

| Accus | ESPACE<br>Famille                                                    | CDC Coeur de Perche                                                              | Messagerie | <b>Aurelie</b> | →)<br>Déconnexion |
|-------|----------------------------------------------------------------------|----------------------------------------------------------------------------------|------------|----------------|-------------------|
|       |                                                                      |                                                                                  |            |                |                   |
| 1     | 쥼 < 👼 Inscription Timotei BROUARD                                    |                                                                                  |            |                |                   |
|       |                                                                      | Vacances Mercredis / Garderies                                                   |            |                |                   |
|       | Vacances Berd'huis Hive<br>2024                                      | Grouper par secteur Filtrer par Vacances hiver Sablons 2024                      |            |                |                   |
|       | Du 26/702/2024<br>au 08/703/2024<br>Lunal, Marst, Mercred, Joudi, Ve | Du 26/02/2024<br>au 08/03/2024<br>streat Lundi, March, Microsof, Jeudi, Vendreat |            |                |                   |
|       | Inscription à cette act                                              | Inscription à cette activité                                                     |            |                |                   |
|       | Cliquer sur Inscription pour le centre de loisirs souhaité           |                                                                                  |            |                |                   |

| Accueil ESPACE                                                                        | CDC Coeur de Perch                                                 | e Ressagerie Aurelie Déconnexion                                                                                                    |
|---------------------------------------------------------------------------------------|--------------------------------------------------------------------|----------------------------------------------------------------------------------------------------|
| Ins                                                                                   | scription aux activites                                            |                                                                                                    |
| 💽 🔿 Inscription Timotei BROUARD                                                       |                                                                    |                                                                                                    |
|                                                                                       | Vacances Berd'huis Hiver<br>2024<br>Du 26/02/2024<br>au 08/03/2024 |                                                                                                    |
|                                                                                       | Lund, Moral, Mercred, Judi, Vencheal                               |                                                                                                    |
| Groupes disponibles                                                                   |                                                                    |                                                                                                    |
|                                                                                       |                                                                    | S ANNULER C ENREGISTRER                                                                                                    |
| /                                                                                     |                                                                    |                                                                                                    |
| Cliquer sur l'âge puis<br>enregistrer                                                 |                                                                    |                                                                                                    |
| Inscription aux activites                                                             |                                                                    |                                                                                                    |
| cription Timotei BROUARD                                                              |                                                                    | Inscription                                                                                                    |
| Du Votre Inscription a été enregistrée<br>au Ok<br>Inscription<br>Groupes disponibles | é                                                                  | Votre choix d'activité a été enregistré.<br>Vous allez maintenant accéder à votre<br>Planning pour réserver les jours<br>souhaités. |
| 6-12 ans                                                                              |                                                                    | Ok                                                                                                    |

ETAPE 6 : Réservation des jours souhaités

✓ Réserver les journées du 4 et 6 mars 2024 en cliquant sur les jours et enregistrer

| ft<br>Accueil           |                         |                   | SPACE C           | DC Coeu           | r de P | erche      |                   | Messagerie | Aurelie | <b>→</b> )<br>Déconnexion |
|-------------------------|-------------------------|-------------------|-------------------|-------------------|--------|------------|-------------------|------------|---------|---------------------------|
| <b>•</b> <              | 觉 Planning de           | Timotei           |                   |                   |        |            |                   |            |         |                           |
| + Nou                   | velle inscription       | <                 | 04 Mars 2024 - 10 | Mars 2024         | >      | Jour       | Semaine           | Mois       |         |                           |
| LÉGENDE                 | 04<br>LUN.              | <b>05</b><br>MAR. | 06<br>MER.        | <b>07</b><br>JEU. |        | 08<br>VEN. | <b>09</b><br>SAM. | 10<br>DIM. |         |                           |
|                         | Vacances Berd'huis Hive | er 2024           |                   |                   |        |            |                   |            |         |                           |
| Journée<br>07:30 - 18:3 | 10                      |                   |                   |                   |        |            |                   |            |         |                           |
|                         |                         |                   |                   |                   |        |            |                   |            |         |                           |
|                         |                         |                   |                   |                   |        |            |                   |            |         |                           |
|                         |                         |                   |                   |                   |        |            |                   |            |         |                           |
| -                       |                         |                   |                   |                   | _      | _          |                   |            | _       |                           |
|                         |                         |                   |                   |                   |        |            | 8                 | ANNULER    | ENREC   | GISTRER                   |

✓ Pour annuler la réservation il suffit de cliquer dessus.

### Etape 8 :

 Possibilité de modifier/ ajouter : supprimer des réservations en ligne jusqu'au délai imparti de 48 h